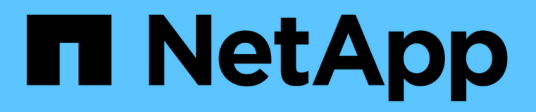

# System: Storage Array-Einstellungen

SANtricity 11.6

NetApp February 12, 2024

This PDF was generated from https://docs.netapp.com/de-de/e-series-santricity-116/sm-settings/cache-settings-and-performance.html on February 12, 2024. Always check docs.netapp.com for the latest.

# Inhalt

| System: Storage Array-Einstellungen | 1  |
|-------------------------------------|----|
| Konzepte                            | 1  |
| Anleitungen                         | 4  |
| FAQs                                | 13 |

# System: Storage Array-Einstellungen

# Konzepte

# Cache-Einstellungen und Performance

Der Cache-Speicher ist ein temporärer flüchtiger Speicher auf dem Controller, der eine schnellere Zugriffszeit hat als das Laufwerk.

Durch Caching kann die I/O-Performance insgesamt wie folgt gesteigert werden:

- Die vom Host für einen Lesevorgang angeforderten Daten befinden sich möglicherweise bereits im Cache eines vorherigen Vorgangs, sodass ein Laufwerkzugriff nicht erforderlich ist.
- Schreibdaten werden zunächst in den Cache geschrieben. Dadurch wird die Anwendung wieder freigegeben, anstatt auf das Schreiben der Daten auf das Laufwerk zu warten.

Die Standard-Cache-Einstellungen erfüllen die Anforderungen für die meisten Umgebungen, Sie können sie jedoch bei Bedarf ändern.

#### Cache-Einstellungen für Storage-Arrays

Für alle Volumes im Speicher-Array können Sie auf der Seite System die folgenden Werte angeben:

- Startwert für Spülung der Prozentsatz der nicht geschriebenen Daten im Cache, der einen Cache-Flush auslöst (auf Festplatte schreiben). Wenn der Cache den angegebenen Startprozentsatz der nicht geschriebenen Daten enthält, wird ein Flush ausgelöst. Standardmäßig wird der Cache vom Controller bereinigt, wenn der Cache zu 80 % voll ist.
- **Cache Blockgröße** die maximale Größe jedes Cache Blocks, eine Organisationseinheit für Cache Management. Die Cache-Blockgröße ist standardmäßig 8 KiB, kann jedoch auf 4, 8, 16 oder 32 KiB eingestellt werden. Idealerweise sollte die Cache-Blockgröße auf die vorwiegend verwendete I/O-Größe Ihrer Applikationen eingestellt werden. Filesysteme oder Datenbankapplikationen verwenden in der Regel kleinere Größen, während eine größere Größe für Applikationen geeignet ist, die umfangreiche Datentransfers oder sequenzielle I/O benötigen

#### Volume-Cache-Einstellungen

Für einzelne Volumes in einem Speicher-Array können Sie auf der Seite Volumes (Menü:Storage[Volumes]) die folgenden Werte angeben:

- Lese-Cache der Lese-Cache ist ein Puffer, der Daten speichert, die von den Laufwerken gelesen wurden. Die Daten für einen Lesevorgang befinden sich möglicherweise bereits im Cache eines früheren Vorgangs, sodass kein Zugriff auf die Laufwerke erforderlich ist. Die Daten bleiben so lange im Lese-Cache, bis sie entfernt werden.
  - Dynamischer Lese-Cache Prefetch der dynamische Cache-Lesevorfetch ermöglicht dem Controller, zusätzliche sequenzielle Datenblöcke in den Cache zu kopieren, während er Datenblöcke von einem Laufwerk in den Cache liest. Dadurch erhöht sich die Wahrscheinlichkeit, dass zukünftige Datenanfragen aus dem Cache gefüllt werden können. Der dynamische Cache-Lese-Prefetch ist für Multimedia-Anwendungen, die sequenzielle I/O verwenden, wichtig Die Rate und die Menge der Daten, die im Cache abgerufen werden, passen sich basierend auf der Geschwindigkeit und der Anfragegröße des Host-Lesevorgängen automatisch an. Ein wahlfreier Zugriff bewirkt nicht, dass Daten im Cache abgerufen werden. Diese Funktion gilt nicht, wenn das Lese-Caching deaktiviert ist.

• Schreib-Cache — der Schreib-Cache ist ein Puffer, der Daten vom Host speichert, der noch nicht auf die Laufwerke geschrieben wurde. Die Daten bleiben im Schreib-Cache, bis sie auf die Laufwerke geschrieben werden. Caching von Schreibzugriffen kann die I/O-Performance steigern.

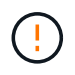

**Möglicher Datenverlust** — Wenn Sie die Write Caching Option ohne Batterien aktivieren und keine universelle Stromversorgung zum Schutz haben, könnten Sie Daten verlieren. Darüber hinaus könnten Sie Daten verlieren, wenn Sie keine Controller-Batterien haben und Sie die Write Caching ohne Batterien Option aktivieren.

- Write Caching ohne Batterien das Schreib-Caching ohne Akkueinstellung lässt das Schreib-Caching auch dann fortgesetzt, wenn die Batterien fehlen, ausfallen, vollständig entladen oder nicht vollständig geladen sind. Die Wahl des Schreib-Caching ohne Batterien ist in der Regel nicht empfohlen, da die Daten verloren gehen können, wenn die Stromversorgung verloren geht. In der Regel wird das Schreibcache vorübergehend vom Controller deaktiviert, bis die Akkus geladen sind oder eine fehlerhafte Batterie ausgetauscht wird.
- Schreib-Cache mit Spiegelung Schreib-Caching mit Spiegelung tritt auf, wenn die in den Cache-Speicher eines Controllers geschriebenen Daten auch in den Cache-Speicher des anderen Controllers geschrieben werden. Wenn also ein Controller ausfällt, kann der andere alle ausstehenden Schreibvorgänge ausführen. Write Cache Mirroring ist nur verfügbar, wenn Write Caching aktiviert ist und zwei Controller vorhanden sind. Schreib-Caching mit Spiegelung ist die Standardeinstellung bei der Volume-Erstellung.

# Automatischer Lastausgleich – Übersicht

Der automatische Lastausgleich ermöglicht ein verbessertes I/O-Ressourcenmanagement, das dynamisch auf Laständerungen im Laufe der Zeit reagiert und die Eigentümerschaft der Volume-Controller automatisch angepasst wird, um Lastwucht-Ungleichgewicht zu beheben, wenn die Workloads zwischen den Controllern verschoben werden.

Die Auslastung jedes Controllers wird kontinuierlich überwacht und, zusammen mit den auf den Hosts installierten Multipath-Treibern, kann bei Bedarf automatisch ausgeglichen werden. Wenn die Workload automatisch auf die Controller umverteilt wird, entlastet der Storage-Administrator die manuelle Anpassung der Eigentümerschaft der Volume Controller, um Laständerungen am Storage Array zu bewältigen.

Wenn der automatische Lastenausgleich aktiviert ist, führt er folgende Funktionen aus:

- Automatische Überwachung und ausgewogene Nutzung von Controller-Ressourcen
- Bei Bedarf passt die Volume-Controller-Eigentümerschaft automatisch an, was die I/O-Bandbreite zwischen Hosts und Storage Array optimiert.

#### Aktivieren und Deaktivieren des automatischen Lastauswuchtes

Der automatische Lastausgleich ist auf allen Speicherarrays standardmäßig aktiviert.

Aus den folgenden Gründen möchten Sie den automatischen Lastausgleich auf Ihrem Speicher-Array deaktivieren:

- Sie möchten die Controller-Eigentumsrechte eines bestimmten Volumes nicht automatisch ändern, um einen Workload-Ausgleich zu schaffen.
- Sie arbeiten in einer hoch abgestimmten Umgebung, in der die Lastverteilung gezielt eingerichtet ist, um

eine bestimmte Verteilung zwischen den Controllern zu erreichen.

#### Hosttypen, die die Funktion Automatischer Lastenausgleich unterstützen

Obwohl der automatische Lastausgleich auf Speicherarray-Ebene aktiviert ist, hat der für einen Host oder Host-Cluster ausgewählte Hosttyp direkten Einfluss auf den Betrieb der Funktion.

Wenn Sie die Workloads des Speicher-Arrays auf Controller verteilen, versucht die Funktion Automatischer Lastausgleich, Volumes zu verschieben, auf die beide Controller zugreifen können und die nur einem Host oder Host-Cluster zugewiesen sind, der die Funktion Automatischer Lastausgleich unterstützt.

Dieses Verhalten verhindert, dass ein Host aufgrund des Lastausgleichprozesses den Zugriff auf ein Volume verliert. Das Vorhandensein von Volumes, die Hosts zugeordnet sind, die keinen automatischen Lastausgleich unterstützen, wirkt sich jedoch auf die Fähigkeit des Speicherarrays aus, den Workload auszugleichen. Damit der automatische Lastausgleich den Workload ausgleichen kann, muss der Multipath-Treiber TPGS unterstützen und der Hosttyp muss in der folgenden Tabelle enthalten sein.

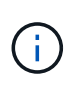

i.

Damit ein Hostcluster als für den automatischen Lastausgleich geeignet angesehen werden kann, müssen alle Hosts in dieser Gruppe den automatischen Lastausgleich unterstützen können.

| Hosttyp unterstützt den automatischen<br>Lastausgleich | Mit diesem Multipath-Treiber                                                       |
|--------------------------------------------------------|------------------------------------------------------------------------------------|
| Windows oder Windows Cluster                           | MPIO mit NetApp E-Series DSM                                                       |
| Linux DM-MP (Kernel 3.10 oder höher)                   | DM-MP mit scsi_dh_alua Gerätehandler                                               |
| VMware                                                 | Natives Multipathing-Plug-in (NMP) mit<br>VMW_SATP_ALUA Storage Array Type Plug-in |

Bis auf kleinere Ausnahmen funktionieren Host-Typen, die den automatischen Lastausgleich nicht unterstützen, weiterhin normal, unabhängig davon, ob die Funktion aktiviert ist oder nicht. Eine Ausnahme besteht darin, dass bei einem System ein Failover besteht, Storage-Arrays nicht zugewiesene oder nicht zugewiesene Volumes zurück zum entsprechenden Controller verschieben, wenn der Datenpfad wieder zurückkehrt. Alle Volumes, die nicht-automatischen Load-Balancing-Hosts zugeordnet oder zugewiesen sind, werden nicht verschoben.

Siehe "Interoperabilitäts-Matrix-Tool" Informationen zur Kompatibilität für bestimmte Multipath-Treiber, BS-Ebene und Controller-Laufwerksfachunterstützung

#### Überprüfung der Betriebssystemkompatibilität mit der Funktion Automatischer Lastenausgleich

Überprüfen Sie die Betriebssystemkompatibilität mit der Funktion Automatischer Lastausgleich, bevor Sie ein neues (oder ein vorhandenes) System einrichten.

1. Wechseln Sie zum "Interoperabilitäts-Matrix-Tool" Um Ihre Lösung zu finden und den Support zu überprüfen.

Wenden Sie sich an den technischen Support, wenn auf Ihrem System Red hat Enterprise Linux 6 oder SUSE Linux Enterprise Server 11 ausgeführt wird.

- 2. Aktualisieren und konfigurieren Sie den /etc/multipath.conf file.
- 3. Stellen Sie das beide sicher retain\_attached\_device\_handler Und detect\_prio Sind auf festgelegt yes Für den jeweiligen Anbieter und das jeweilige Produkt oder Standardeinstellungen verwenden.

#### Standard-Host-Betriebssystem

Der standardmäßige Hosttyp wird vom Speicher-Array verwendet, wenn Hosts zunächst verbunden sind. Es definiert, wie die Controller im Storage-Array mit dem Betriebssystem des Hosts arbeiten, wenn auf Volumes zugegriffen wird. Sie können den Host-Typ ändern, wenn Sie den Betrieb des Storage-Arrays relativ zu den mit dem Array verbundenen Hosts ändern müssen.

Im Allgemeinen ändern Sie den Standard-Hosttyp, bevor Sie Hosts mit dem Speicher-Array verbinden oder wenn Sie zusätzliche Hosts verbinden.

Beachten Sie folgende Richtlinien:

- Wenn alle Hosts, die Sie eine Verbindung zum Storage Array herstellen möchten, dasselbe Betriebssystem (homogene Host-Umgebung) verwenden möchten, ändern Sie den Host-Typ entsprechend dem Betriebssystem.
- Falls Hosts mit verschiedenen Betriebssystemen vorhanden sind, für die eine Verbindung zum Storage Array (heterogene Host-Umgebung) geplant ist, ändern Sie den Host-Typ so, dass er mit der Mehrheit der Betriebssysteme der Hosts übereinstimmt.

Wenn Sie beispielsweise acht verschiedene Hosts mit dem Speicher-Array verbinden und sechs dieser Hosts ein Windows-Betriebssystem ausführen, müssen Sie Windows als Standardbetriebssystem auswählen.

• Wenn der Großteil der angeschlossenen Hosts eine Mischung verschiedener Betriebssysteme hat, ändern Sie den Hosttyp auf Werkseinstellung.

Wenn Sie beispielsweise acht verschiedene Hosts mit dem Storage-Array verbinden und zwei dieser Hosts ein Windows-Betriebssystem ausführen, werden drei unter einem VMware Betriebssystem ausgeführt. Und weitere drei führen ein Linux-Betriebssystem aus. Sie müssen als Standard-Host-Betriebssystem Factory Default auswählen.

# Anleitungen

#### Name des Speicher-Arrays bearbeiten

Sie können den Namen des Speicher-Arrays ändern, der in der Titelleiste des SANtricity-Systems Managers angezeigt wird.

#### Schritte

- 1. Wählen Sie Einstellungen > System.
- 2. Suchen Sie unter Allgemein das Feld Name:.

Wenn kein Name des Speicher-Arrays definiert wurde, wird in diesem Feld "Unbekannt" angezeigt.

3. Klicken Sie auf das Symbol Bearbeiten (Bleistift) neben dem Namen des Speicherarrays.

Das Feld kann bearbeitet werden.

4. Geben Sie einen neuen Namen ein.

Ein Name kann Buchstaben, Ziffern und die Sonderzeichen Unterstrich (\_), Strich (-) und Hash-Zeichen (#) enthalten. Ein Name darf keine Leerzeichen enthalten. Ein Name kann maximal 30 Zeichen lang sein. Der Name muss eindeutig sein.

5. Klicken Sie auf das Symbol Speichern (Häkchen).

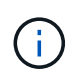

Wenn Sie das bearbeitbare Feld schließen möchten, ohne Änderungen vorzunehmen, klicken Sie auf das Symbol **Abbrechen** (X).

#### Ergebnisse

Der neue Name wird in der Titelleiste des SANtricity System Managers angezeigt.

### Schalten Sie die Speicher-Array Locator-Leuchten ein

Um den physischen Standort eines Speicherarrays in einem Schrank zu finden, können Sie seine Locator-Leuchten (LED) einschalten.

#### Schritte

- 1. Wählen Sie Einstellungen > System.
- 2. Klicken Sie unter Allgemein auf Storage Array Locator Lights.

Das Dialogfeld **Speicherarray Locator Lights** einschalten wird geöffnet, und die Locator-LEDs des entsprechenden Speicherarrays werden eingeschaltet.

3. Wenn Sie das Speicher-Array physisch gefunden haben, kehren Sie zum Dialogfeld zurück und wählen Sie **aus**.

#### Ergebnisse

Die Positionsleuchten werden ausgeschaltet, und das Dialogfeld wird geschlossen.

#### Speicherarray-Uhren synchronisieren

Wenn das Network Time Protocol (NTP) nicht aktiviert ist, können Sie die Uhren auf den Controllern manuell so einstellen, dass sie mit dem Management-Client synchronisiert werden (das System, mit dem der Browser ausgeführt wird, der auf SANtricity System Manager zugreift).

#### Über diese Aufgabe

Durch die Synchronisierung wird sichergestellt, dass Ereigniszeitstempel in den Zeitstempeln des Ereignisprotokolls in die Host-Log-Dateien geschrieben werden. Während der Synchronisierung bleiben die Controller verfügbar und betriebsbereit.

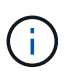

Wenn NTP in System Manager aktiviert ist, verwenden Sie diese Option nicht, um Uhren zu synchronisieren. Stattdessen synchronisiert NTP die Uhren automatisch mit einem externen Host mithilfe von SNTP (Simple Network Time Protocol).

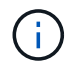

Nach der Synchronisierung können Sie feststellen, dass Performance-Statistiken verloren gehen oder verzerrt sind, Zeitpläne betroffen sind (ASUP, Snapshots usw.), und Zeitstempel in den Log-Daten sind verzerrt. Die Verwendung von NTP verhindert dieses Problem.

#### Schritte

- 1. Wählen Sie Einstellungen > System.
- 2. Klicken Sie unter Allgemein auf Speicherarray-Uhren synchronisieren.

Das Dialogfeld Speicherarray-Uhren synchronisieren wird geöffnet. Es zeigt das aktuelle Datum und die aktuelle Uhrzeit für die Controller und den Computer an, der als Management-Client verwendet wird.

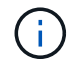

Für Simplex-Speicher-Arrays wird nur ein Controller angezeigt.

3. Wenn die im Dialogfeld angezeigten Zeiten nicht übereinstimmen, klicken Sie auf Synchronisieren.

#### Ergebnisse

Nach erfolgreicher Synchronisierung sind Ereigniszeitstempel für das Ereignisprotokoll und die Host-Protokolle identisch.

#### Speicherarray-Konfiguration speichern

Sie können die Konfigurationsinformationen eines Speicherarrays in einer Skriptdatei speichern, um Zeit beim Einrichten zusätzlicher Speicher-Arrays mit der gleichen Konfiguration zu sparen.

#### Bevor Sie beginnen

Das Speicher-Array darf keinen Vorgang durchlaufen, der seine logischen Konfigurationseinstellungen ändert. Beispiele für diese Vorgänge sind das Erstellen oder Löschen von Volumes, das Herunterladen der Controller-Firmware, das Zuweisen oder Ändern von Hot-Spare-Laufwerken oder das Hinzufügen von Kapazität (Laufwerken) zu einer Volume-Gruppe.

#### Über diese Aufgabe

Das Speichern der Speicherarray-Konfiguration generiert ein CLI-Skript (Command Line Interface), das Storage Array-Einstellungen, Volume-Konfiguration, Host-Konfiguration oder Host-to-Volume-Zuweisungen für ein Storage-Array enthält. Sie können dieses generierte CLI-Skript verwenden, um eine Konfiguration auf einem anderen Speicher-Array mit genau derselben Hardwarekonfiguration zu replizieren.

Sie sollten jedoch das erzeugte CLI-Skript nicht für die Disaster Recovery verwenden. Verwenden Sie stattdessen für eine Systemwiederherstellung die Sicherungsdatei der Konfigurationsdatenbank, die Sie manuell erstellen, oder wenden Sie sich an den technischen Support, um diese Daten von den neuesten Auto-Support-Daten zu erhalten.

Diese Operation speichert diese Einstellungen nicht:

- Die Lebensdauer des Akkus
- Die Tageszeit der Steuerung

- Die Einstellungen für den nichtflüchtigen statischen Random Access Memory (NVSRAM)
- Alle Premium-Funktionen
- Das Kennwort für das Speicher-Array
- Betriebsstatus und Status der Hardwarekomponenten
- Betriebsstatus (außer optimal) und Status der Volume-Gruppen
- Kopierservices wie Spiegelung und Volume-Kopien

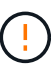

**Risiko von Anwendungsfehlern** — Verwenden Sie diese Option nicht, wenn das Speicher-Array einen Vorgang durchläuft, der jede logische Konfigurationseinstellung ändert. Beispiele für diese Vorgänge sind das Erstellen oder Löschen von Volumes, das Herunterladen der Controller-Firmware, das Zuweisen oder Ändern von Hot-Spare-Laufwerken oder das Hinzufügen von Kapazität (Laufwerken) zu einer Volume-Gruppe.

#### Schritte

- 1. Wählen Sie Einstellungen > System.
- 2. Wählen Sie Speicherarray-Konfiguration Speichern.
- 3. Wählen Sie die Elemente der Konfiguration aus, die Sie speichern möchten:
  - Speicher-Array-Einstellungen
  - Volume-Konfiguration
  - Host-Konfiguration
  - Host-to-Volume-Zuweisung

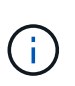

Wenn Sie das Element **Host-to-Volume Zuweisungen** auswählen, werden standardmäßig auch das Element **Volume Configuration** und das Element **Host Configuration** ausgewählt. Sie können **Host-to-Volume-Zuweisungen** nicht speichern, ohne auch **Volume-Konfiguration** und **Host-Konfiguration** zu speichern.

4. Klicken Sie Auf **Speichern**.

Die Datei wird im Ordner Downloads für Ihren Browser mit dem Namen gespeichert storage-arrayconfiguration.cfg.

#### Nachdem Sie fertig sind

Um die gespeicherte Speicher-Array-Konfiguration auf ein anderes Speicher-Array zu laden, verwenden Sie die SANtricity-Befehlszeilenschnittstelle (SMcli) mit dem -f Option zum Anwenden des .cfg Datei:

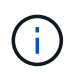

Sie können eine Speicherarray-Konfiguration auch über die Unified Manager-Oberfläche auf andere Speicher-Arrays laden (wählen Sie **Manage > Import Settings**).

# Löschen Sie die Konfiguration des Speicherarrays

Verwenden Sie den Vorgang Konfiguration löschen, wenn Sie alle Pools, Volume-Gruppen, Volumes, Host-Definitionen und Host-Zuweisungen aus dem Speicher-Array löschen möchten.

#### Bevor Sie beginnen

• Sichern Sie vor dem Löschen der Konfiguration des Speicherarrays die Daten.

#### Über diese Aufgabe

Es gibt zwei Optionen für eine klare Speicherarray-Konfiguration:

- Volume normalerweise können Sie mit der Option Volume ein Test-Storage-Array als Produktions-Storage-Array neu konfigurieren. Beispielsweise können Sie ein Storage-Array für Tests konfigurieren und dann, wenn Sie die Testkonfiguration abgeschlossen haben, entfernen und das Storage-Array für eine Produktionsumgebung einrichten.
- **Speicher-Array** normalerweise können Sie die Option Speicher-Array verwenden, um ein Speicher-Array in eine andere Abteilung oder Gruppe zu verschieben. Beispielsweise können Sie ein Storage Array im Engineering verwenden, und jetzt erhält Engineering ein neues Storage Array, also möchten Sie das aktuelle Storage Array zu Administration verschieben, wo es neu konfiguriert wird.

Mit der Option Speicher-Array werden einige zusätzliche Einstellungen gelöscht.

|                                                                                     | Datenmenge | Storage Array<br>Durchführt |
|-------------------------------------------------------------------------------------|------------|-----------------------------|
| Löscht Pools und Volume-Gruppen                                                     | Х          | Х                           |
| Löscht Volumes                                                                      | Х          | Х                           |
| Löscht Hosts und Host-Cluster                                                       | Х          | Х                           |
| Löscht Host-Zuweisungen                                                             | Х          | Х                           |
| Löscht den Namen des Speicher-Arrays                                                |            | Х                           |
| Setzt die Cache-Einstellungen des Speicherarrays auf die Standardeinstellung zurück |            | Х                           |

**Risiko des Datenverlustes** — dieser Vorgang löscht alle Daten aus Ihrem Speicher-Array. (Es wird kein sicheres Löschen durchgeführt.) Sie können diesen Vorgang nach dem Start nicht mehr abbrechen. Führen Sie diesen Vorgang nur aus, wenn Sie vom technischen Support dazu aufgefordert werden.

#### Schritte

- 1. Wählen Sie Einstellungen > System.
- 2. Wählen Sie Speicherarray-Konfiguration Löschen.
- 3. Wählen Sie in der Dropdown-Liste entweder Volume oder Storage Array aus.
- 4. **Optional:** Wenn Sie die Konfiguration speichern möchten (nicht die Daten), verwenden Sie die Links im Dialogfeld.
- 5. Bestätigen Sie, dass Sie den Vorgang ausführen möchten.

#### Ergebnisse

• Die aktuelle Konfiguration wird gelöscht und alle vorhandenen Daten auf dem Speicher-Array zerstört.

• Zuweisung aller Laufwerke aufgehoben.

# Anmeldebanner konfigurieren

Sie können ein Login-Banner erstellen, das Benutzern angezeigt wird, bevor sie Sitzungen in SANtricity System Manager einrichten. Das Banner kann einen Hinweishinweisen und eine Einwilligungsmeldung enthalten.

#### Über diese Aufgabe

Wenn Sie ein Banner erstellen, wird es vor dem Anmeldebildschirm in einem Dialogfeld angezeigt.

#### Schritte

- 1. Wählen Sie Einstellungen > System.
- 2. Wählen Sie im Abschnitt Allgemein die Option Anmelde-Banner konfigurieren aus.

Das Dialogfeld Anmelde-Banner konfigurieren wird geöffnet.

3. Geben Sie den Text ein, der im Anmeldebanner angezeigt werden soll.

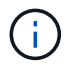

Verwenden Sie keine HTML- oder andere Markup-Tags zum Formatieren.

4. Klicken Sie Auf Speichern.

#### Ergebnisse

Wenn sich Benutzer beim nächsten Mal bei System Manager anmelden, wird der Text in einem Dialogfeld geöffnet. Benutzer müssen auf **OK** klicken, um mit dem Anmeldebildschirm fortzufahren.

# Verwalten von Sitzungszeitungen

Sie können Timeouts in SANtricity System Manager konfigurieren, so dass die inaktiven Sitzungen der Benutzer nach einer bestimmten Zeit getrennt werden.

#### Über diese Aufgabe

Standardmäßig beträgt die Session-Zeitüberschreitung für System Manager 30 Minuten. Sie können diese Zeit anpassen oder Sitzungszeitausfälle ganz deaktivieren.

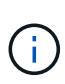

Wenn Access Management mit den in das Array integrierten SAML-Funktionen (Security Assertion Markup Language) konfiguriert ist, kann es zu einer Sitzungszeitüberschreitung kommen, wenn die SSO-Sitzung des Benutzers ihre maximale Grenze erreicht. Dies kann vor dem Timeout der System Manager-Sitzung auftreten.

#### Schritte

- 1. Wählen Sie Einstellungen > System.
- 2. Wählen Sie im Abschnitt Allgemein die Option Session-Timeout aktivieren/deaktivieren aus.

Das Dialogfeld Session-Timeout aktivieren/deaktivieren wird geöffnet.

3. Verwenden Sie die Spinner-Regler, um die Zeit in Minuten zu erhöhen oder zu verringern.

Die für System Manager festgelegte minimale Zeitüberschreitung beträgt 15 Minuten.

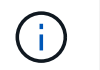

Deaktivieren Sie zum Deaktivieren von Sitzungszeitzeitaktivits das Kontrollkästchen **Dauer festlegen...** 

4. Klicken Sie Auf Speichern.

# Ändern Sie die Cache-Einstellungen für das Speicher-Array

Für alle Volumes im Speicher-Array können Sie die Cache-Speichereinstellungen für die Spülung und die Blockgröße anpassen.

#### Über diese Aufgabe

Cache-Speicher ist ein temporärer flüchtiger Speicher auf dem Controller, der eine schnellere Zugriffszeit als die Datenträger des Laufwerks hat. Um die Cache-Performance zu optimieren, können Sie folgende Einstellungen vornehmen:

| Cache-Einstellung                            | Beschreibung                                                                                                    |
|----------------------------------------------|----------------------------------------------------------------------------------------------------|
| Starten Sie die Spülung<br>des Cache-Bedarfs | Die Cachetroscherung "Start Demand" gibt den Prozentsatz der nicht<br>geschriebenen Daten im Cache an, die eine Cachetülung auslösen (auf die<br>Festplatte schreiben). Standardmäßig wird die Cache-Spülung gestartet, wenn<br>nicht geschriebene Daten eine Kapazität von 80 % erreichen. Ein höherer<br>Prozentsatz ist eine gute Wahl für Umgebungen, in denen in erster Linie<br>Schreibvorgänge ausgeführt werden. Neue Schreibanforderungen können durch<br>den Cache verarbeitet werden, ohne auf die Festplatte zugreifen zu müssen.<br>Niedrigere Einstellungen sind besser in Umgebungen, in denen der I/O<br>unzuverlässig ist (bei sprunghaften Datenanbrüchen), sodass das System häufig<br>zwischen Datenstoßweisen den Cache-Speicher aufschreibt. Ein niedriger<br>Startprozentsatz als 80 % kann jedoch zu einer Leistungssteigerung führen. |
| Cache-Blockgröße                             | Die Cache-Blockgröße bestimmt die maximale Größe jedes Cache-Blocks. Diese<br>Einheit ist eine Organisationseinheit für das Cache Management. Standardmäßig<br>ist die Blockgröße 32 KiB. Mit System Manager können die Cache-Blockgröße<br>von 4, 8, 16 oder 32 KiBs beträgt. Applikationen verwenden unterschiedliche<br>Blockgrößen, die sich auf die Storage-Performance auswirken. Kleinere Größen<br>sind eine gute Wahl für Dateisysteme oder Datenbankanwendungen. Eine<br>größere Größe eignet sich ideal für Anwendungen, die sequenzielle I/O-Vorgänge<br>wie Multimedia generieren.                                                                                                    |

#### Schritte

- 1. Wählen Sie Einstellungen > System.
- 2. Scrollen Sie nach unten zu **zusätzliche Einstellungen** und klicken Sie dann auf **Cache-Einstellungen ändern**.

Das Dialogfeld Cache-Einstellungen ändern wird geöffnet.

- 3. Passen Sie die folgenden Werte an:
  - Starten Sie die Cachespülung der Nachfrage Wählen Sie einen Prozentsatz, der für die in Ihrer Umgebung verwendeten I/O-Vorgänge geeignet ist. Wenn Sie sich für einen Wert unter 80 % entscheiden, können Sie eine verminderte Leistung feststellen.
  - · Cache Blockgröße Wählen Sie eine Größe, die für Ihre Anwendungen geeignet ist.

4. Klicken Sie Auf **Speichern**.

# Legen Sie die Berichterstellung für Host-Konnektivität fest

Sie können die Berichterstellung für die Host-Konnektivität aktivieren, damit das Storage-Array die Verbindung zwischen den Controllern und den konfigurierten Hosts fortlaufend überwacht. Anschließend werden Sie benachrichtigt, wenn die Verbindung unterbrochen wird. Diese Funktion ist standardmäßig aktiviert.

#### Über diese Aufgabe

Wenn Sie die Berichterstellung für die Host-Konnektivität deaktivieren, überwacht das System bei einem mit dem Storage-Array verbundenen Host keine Verbindungs- oder Multipath-Treiberprobleme mehr.

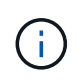

Durch das Deaktivieren der Berichterstellung für Host-Konnektivität wird außerdem der automatische Lastausgleich deaktiviert, der die Ressourcenauslastung des Controllers überwacht und gleichmäßig belastet.

#### Schritte

- 1. Wählen Sie Einstellungen > System.
- 2. Scrollen Sie nach unten zu **zusätzliche Einstellungen** und klicken Sie dann auf **Host Connectivity Reporting aktivieren/deaktivieren**.

Der Text unter dieser Option gibt an, ob er derzeit aktiviert oder deaktiviert ist.

Ein Bestätigungsdialogfeld wird geöffnet.

3. Klicken Sie auf Ja, um fortzufahren.

Wenn Sie diese Option auswählen, schalten Sie die Funktion zwischen aktiviert/deaktiviert ein.

# Automatische Lastverteilung festlegen

Die Funktion Automatic Load Balancing stellt sicher, dass eingehender I/O-Datenverkehr von den Hosts dynamisch verwaltet und auf beiden Controllern ausgeglichen wird. Diese Funktion ist standardmäßig aktiviert, Sie können sie jedoch im System Manager deaktivieren.

#### Über diese Aufgabe

Wenn der automatische Lastenausgleich aktiviert ist, führt er folgende Funktionen aus:

- Automatische Überwachung und ausgewogene Nutzung von Controller-Ressourcen
- Bei Bedarf passt die Volume-Controller-Eigentümerschaft automatisch an, was die I/O-Bandbreite zwischen Hosts und Storage Array optimiert.

Aus den folgenden Gründen möchten Sie den automatischen Lastausgleich auf Ihrem Speicher-Array deaktivieren:

• Sie möchten die Controller-Eigentumsrechte eines bestimmten Volumes nicht automatisch ändern, um einen Workload-Ausgleich zu schaffen.

• Sie arbeiten in einer hoch abgestimmten Umgebung, in der die Lastverteilung gezielt eingerichtet ist, um eine bestimmte Verteilung zwischen den Controllern zu erreichen.

#### Schritte

- 1. Wählen Sie Einstellungen > System.
- 2. Scrollen Sie nach unten zu **zusätzliche Einstellungen** und klicken Sie dann auf **Automatischer** Lastenausgleich aktivieren/deaktivieren.

Der Text unter dieser Option gibt an, ob die Funktion derzeit aktiviert oder deaktiviert ist.

Ein Bestätigungsdialogfeld wird geöffnet.

3. Bestätigen Sie, indem Sie auf Ja klicken, um fortzufahren.

Wenn Sie diese Option auswählen, schalten Sie die Funktion zwischen aktiviert/deaktiviert ein.

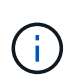

Wenn diese Funktion von deaktiviert auf aktiviert verschoben wird, wird auch die Funktion Host Connectivity Reporting automatisch aktiviert.

# Ändern des Standard-Hosttyps

Verwenden Sie die Einstellung Standardbetriebssystem ändern, um den Standardhosttyp auf Speicherarray-Ebene zu ändern. Im Allgemeinen ändern Sie den Standard-Hosttyp, bevor Sie Hosts mit dem Speicher-Array verbinden oder wenn Sie zusätzliche Hosts verbinden.

#### Über diese Aufgabe

Beachten Sie folgende Richtlinien:

- Wenn alle Hosts, die Sie eine Verbindung zum Storage Array herstellen möchten, dasselbe Betriebssystem (homogene Host-Umgebung) verwenden möchten, ändern Sie den Host-Typ entsprechend dem Betriebssystem.
- Falls Hosts mit verschiedenen Betriebssystemen vorhanden sind, f
  ür die eine Verbindung zum Storage Array (heterogene Host-Umgebung) geplant ist, 
  ändern Sie den Host-Typ so, dass er mit der Mehrheit der Betriebssysteme der Hosts 
  übereinstimmt.

Wenn Sie beispielsweise acht verschiedene Hosts mit dem Speicher-Array verbinden und sechs dieser Hosts ein Windows-Betriebssystem ausführen, müssen Sie Windows als Standardbetriebssystem auswählen.

• Wenn der Großteil der angeschlossenen Hosts eine Mischung verschiedener Betriebssysteme hat, ändern Sie den Hosttyp auf Werkseinstellung.

Wenn Sie beispielsweise acht verschiedene Hosts mit dem Storage-Array verbinden und zwei dieser Hosts ein Windows-Betriebssystem ausführen, werden drei unter einem VMware Betriebssystem ausgeführt. Und weitere drei führen ein Linux-Betriebssystem aus. Sie müssen als Standard-Host-Betriebssystem Factory Default auswählen.

#### Schritte

1. Wählen Sie Einstellungen > System.

- Blättern Sie nach unten zu zusätzliche Einstellungen, und klicken Sie dann auf Standardbetriebssystemtyp ändern.
- 3. Wählen Sie den Host-Betriebssystem-Typ aus, den Sie als Standard verwenden möchten.
- 4. Klicken Sie Auf Ändern.

# Aktivieren oder deaktivieren Sie die veraltete Managementoberfläche

Sie können die Legacy-Managementoberfläche (Symbol) aktivieren oder deaktivieren, eine Kommunikationsmethode zwischen dem Storage-Array und dem Management-Client.

#### Über diese Aufgabe

Standardmäßig ist die ältere Managementoberfläche auf aktiviert. Wenn die Funktion deaktiviert wird, verwendet das Storage-Array und der Management-Client eine sicherere Kommunikationsmethode (REST-API über HTTPS). Bestimmte Tools und Aufgaben können jedoch beeinträchtigt werden, wenn die Übertragung deaktiviert ist.

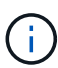

Für das EF600 Storage-System ist diese Funktion standardmäßig deaktiviert.

Die Einstellung wirkt sich auf die Vorgänge wie folgt aus:

- Ein (Standard) erforderliche Einstellung zum Konfigurieren der Spiegelung mit der CLI und einigen anderen Tools, wie dem OCI-Adapter.
- Aus erforderliche Einstellung zur Durchsetzung von Vertraulichkeit bei der Kommunikation zwischen dem Speicher-Array und dem Management-Client und zum Zugriff auf externe Tools. Empfohlene Einstellung bei der Konfiguration eines Verzeichnisservers (LDAP).

#### Schritte

- 1. Wählen Sie Einstellungen > System.
- 2. Blättern Sie nach unten zu **zusätzliche Einstellungen**, und klicken Sie dann auf **Verwaltungsschnittstelle ändern**.
- 3. Klicken Sie im Dialogfeld auf **Ja**, um fortzufahren.

# FAQs

# Was ist der Controller Cache?

Der Controller-Cache ist ein physischer Speicherplatz, der zwei Arten von I/O-Vorgängen (Input/Output) vereinfacht: Zwischen den Controllern und Hosts sowie zwischen den Controllern und Festplatten.

Beim Lesen und Schreiben von Datentransfers kommunizieren die Hosts und Controller über High-Speed-Verbindungen. Die Kommunikation zwischen dem Backend des Controllers und den Festplatten ist jedoch langsamer, da die Festplatten relativ langsam sind.

Wenn der Controller-Cache Daten erhält, bestätigt der Controller den Host-Applikationen, dass er jetzt die Daten hält. Auf diese Weise müssen die Host-Applikationen nicht warten, bis der I/O auf die Festplatte geschrieben wird. Stattdessen können Applikationen den Betrieb fortsetzen. Auf die im Cache gespeicherten Daten können zudem von Server-Applikationen schnell zugegriffen werden, sodass kein zusätzliches Lesen von Festplatten erforderlich ist, um auf die Daten zuzugreifen.

Der Controller-Cache wirkt sich auf die Gesamt-Performance des Storage Arrays aus:

- Der Cache fungiert als Puffer, sodass die Übertragung von Host- und Festplattendaten nicht synchronisiert werden muss.
- Die Daten eines Lese- oder Schreibvorgangs vom Host befinden sich möglicherweise im Cache eines vorherigen Vorgangs, sodass kein Zugriff auf die Festplatte erforderlich ist.
- Bei Verwendung von Schreib-Caching kann der Host nachfolgende Schreibbefehle senden, bevor die Daten eines früheren Schreibvorgangs auf die Festplatte geschrieben werden.
- Wenn Cache-Prefetch aktiviert ist, wird der sequenzielle Lesezugriff optimiert. Cache Prefetch sorgt für einen Lesevorgang, bei dem die Daten im Cache gefunden werden, anstatt die Daten von der Festplatte zu lesen.

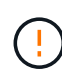

**Möglicher Datenverlust** — Wenn Sie die **Write Caching ohne Batterien** Option aktivieren und keine universelle Stromversorgung zum Schutz haben, könnten Sie Daten verlieren. Darüber hinaus könnten Sie Daten verlieren, wenn Sie keine Controller-Batterien haben und Sie die Option **Write Caching ohne Batterien** aktivieren.

# Was wird Cachespülung?

Wenn die Menge der nicht geschriebenen Daten im Cache eine bestimmte Ebene erreicht, schreibt der Controller regelmäßig Cache-Daten auf ein Laufwerk. Dieser Schreibvorgang wird als "Spülen" bezeichnet.

Der Controller verwendet zwei Algorithmen für das Spülen von Cache: Bedarfsbasiert und altersbasiert. Der Controller verwendet einen bedarfsorientierten Algorithmus, bis die Menge der im Cache gespeicherten Daten unter den Schwellenwert für die Cache-Spülung fällt. Standardmäßig beginnt ein Flush, wenn 80 Prozent des Caches verwendet werden.

In System Manager können Sie den Schwellenwert für "Start Demand Cache Flush" festlegen, um den in Ihrer Umgebung verwendeten I/O-Typ optimal zu unterstützen. In einer Umgebung, in der hauptsächlich Schreibvorgänge ausgeführt werden, sollten Sie den "Start Demand Cache Flush"-Prozentsatz hoch einstellen, um die Wahrscheinlichkeit zu erhöhen, dass neue Schreibanforderungen durch den Cache verarbeitet werden können, ohne auf die Festplatte gehen zu müssen. Eine Einstellung mit hohem Prozentsatz begrenzt die Anzahl der Cache-Flushes, so dass mehr Daten im Cache verbleiben, was die Wahrscheinlichkeit von mehr Cache-Treffern erhöht.

In einer Umgebung, in der der I/O unregelmäßig ist (bei sprunghaften Datenanbrüchen), können Sie geringe Cache-Schreibvorgänge verwenden, sodass das System häufig zwischen Datenstoßweisen den Cache-Speicher stürzt. In einer vielfältigen I/O-Umgebung, die eine Vielzahl von Lasten verarbeitet, oder wenn die Lasttypen unbekannt sind, setzen Sie den Schwellenwert auf 50 Prozent als guter Mittelweg. Wenn Sie einen Startprozentsatz unter 80 Prozent wählen, können Sie eine verminderte Leistung feststellen, da die Daten für einen Host-Lesevorgang möglicherweise nicht verfügbar sind. Wird ein niedrigerer Prozentsatz ausgewählt, erhöht sich auch die Anzahl der Festplattenschreibvorgänge, die zur Aufrechterhaltung des Cache-Levels erforderlich sind, was den System-Overhead erhöht.

Der altersbasierte Algorithmus legt fest, wie lange die Schreibvorgänge im Cache verbleiben können, bevor sie auf die Festplatten gespeichert werden können. Die Controller verwenden den altersbasierten Algorithmus, bis der Schwellenwert für den Cache-Spülvorgang erreicht ist. Der Standardwert beträgt 10 Sekunden, dieser Zeitraum wird jedoch nur in Zeiten der Inaktivität gezählt. Sie können den Spülzeitpunkt in System Manager nicht ändern. Stattdessen müssen Sie den Befehl **Set Storage Array** in der Befehlszeilenschnittstelle (CLI)

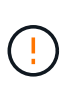

**Möglicher Datenverlust** — Wenn Sie die **Write Caching ohne Batterien** Option aktivieren und keine universelle Stromversorgung zum Schutz haben, könnten Sie Daten verlieren. Darüber hinaus könnten Sie Daten verlieren, wenn Sie keine Controller-Batterien haben und Sie die Option **Write Caching ohne Batterien** aktivieren.

# Was ist die Cache-Blockgröße?

Der Controller des Storage Arrays ordnet den Cache in "Blöcke" ein. Dabei handelt es sich um Speicherblöcke, die 8, 16 und 32 KiB groß sein können. Alle Volumes im Storage-System nutzen denselben Cache-Speicherplatz. Daher können die Volumes nur eine Cache-Blockgröße aufweisen.

Applikationen verwenden unterschiedliche Blockgrößen, die wiederum einen Einfluss auf die Storage-Performance haben können. Standardmäßig ist die Blockgröße in System Manager 32 KiB, Sie können den Wert jedoch auf 8, 16, 32 KiBs festlegen. Kleinere Größen sind eine gute Wahl für Dateisysteme oder Datenbankanwendungen. Eine größere Größe ist eine gute Wahl für Applikationen, die eine umfangreiche Datenübertragung, sequenziellen I/O oder eine hohe Bandbreite, wie z. B. Multimedia, erfordern.

# Wann sollte ich Speicherarray-Uhren synchronisieren?

Sie sollten die Controller-Uhren im Speicher-Array manuell synchronisieren, wenn Sie bemerken, dass die in System Manager angezeigten Zeitstempel nicht mit den im Management-Client angezeigten Zeitstempeln (dem Computer, der über den Browser auf System Manager zugreift) ausgerichtet sind. Diese Aufgabe ist nur erforderlich, wenn das NTP (Network Time Protocol) in System Manager nicht aktiviert ist.

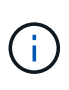

Es wird dringend empfohlen, einen NTP-Server zu verwenden, statt die Uhren manuell zu synchronisieren. NTP synchronisiert die Uhren automatisch mit einem externen Server mithilfe von SNTP (Simple Network Time Protocol).

Sie können den Synchronisierungsstatus über das Dialogfeld Speicherarray-Uhren synchronisieren überprüfen, das auf der Seite System verfügbar ist. Wenn die im Dialogfeld angezeigten Zeiten nicht übereinstimmen, führen Sie eine Synchronisierung aus. Sie können dieses Dialogfeld in regelmäßigen Abständen anzeigen, in dem angezeigt wird, ob die Zeitanzeigen der Controller-Uhren auseinander getrieben wurden und nicht mehr synchronisiert sind.

# Was ist die Berichterstellung über Host-Konnektivität?

Wenn die Berichterstellung für die Host-Konnektivität aktiviert ist, überwacht das Storage-Array fortlaufend die Verbindung zwischen den Controllern und den konfigurierten Hosts und warnt anschließend, wenn die Verbindung unterbrochen wird.

Es kann zu Unterbrechungen der Verbindung kommen, wenn ein lockeres, beschädigtes oder fehlendes Kabel oder ein anderes Problem mit dem Host vorliegt. In diesen Situationen öffnet das System möglicherweise eine Recovery Guru Nachricht:

• Host Redundancy Lost — wird geöffnet, wenn einer der Controller nicht mit dem Host kommunizieren kann.

• Host-Typ falsch — öffnet sich, wenn der Host-Typ auf dem Speicher-Array falsch angegeben ist, was zu Failover-Problemen führen kann.

Möglicherweise möchten Sie die Berichterstellung für die Host-Konnektivität deaktivieren, wenn das Neubooten eines Controllers länger dauern kann als das Verbindungs-Timeout. Wenn Sie diese Funktion deaktivieren, werden Recovery Gurus-Nachrichten unterdrückt.

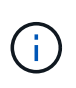

Durch das Deaktivieren der Berichterstellung für Hostkonnektivität wird auch der automatische Lastausgleich deaktiviert, der die Nutzung von Controller-Ressourcen überwacht und ausgeglichen. Wenn Sie jedoch die Berichterstellung für Hostkonnektivität erneut aktivieren, wird die automatische Lastausgleichfunktion nicht automatisch wieder aktiviert.

#### Copyright-Informationen

Copyright © 2024 NetApp. Alle Rechte vorbehalten. Gedruckt in den USA. Dieses urheberrechtlich geschützte Dokument darf ohne die vorherige schriftliche Genehmigung des Urheberrechtsinhabers in keiner Form und durch keine Mittel – weder grafische noch elektronische oder mechanische, einschließlich Fotokopieren, Aufnehmen oder Speichern in einem elektronischen Abrufsystem – auch nicht in Teilen, vervielfältigt werden.

Software, die von urheberrechtlich geschütztem NetApp Material abgeleitet wird, unterliegt der folgenden Lizenz und dem folgenden Haftungsausschluss:

DIE VORLIEGENDE SOFTWARE WIRD IN DER VORLIEGENDEN FORM VON NETAPP ZUR VERFÜGUNG GESTELLT, D. H. OHNE JEGLICHE EXPLIZITE ODER IMPLIZITE GEWÄHRLEISTUNG, EINSCHLIESSLICH, JEDOCH NICHT BESCHRÄNKT AUF DIE STILLSCHWEIGENDE GEWÄHRLEISTUNG DER MARKTGÄNGIGKEIT UND EIGNUNG FÜR EINEN BESTIMMTEN ZWECK, DIE HIERMIT AUSGESCHLOSSEN WERDEN. NETAPP ÜBERNIMMT KEINERLEI HAFTUNG FÜR DIREKTE, INDIREKTE, ZUFÄLLIGE, BESONDERE, BEISPIELHAFTE SCHÄDEN ODER FOLGESCHÄDEN (EINSCHLIESSLICH, JEDOCH NICHT BESCHRÄNKT AUF DIE BESCHAFFUNG VON ERSATZWAREN ODER -DIENSTLEISTUNGEN, NUTZUNGS-, DATEN- ODER GEWINNVERLUSTE ODER UNTERBRECHUNG DES GESCHÄFTSBETRIEBS), UNABHÄNGIG DAVON, WIE SIE VERURSACHT WURDEN UND AUF WELCHER HAFTUNGSTHEORIE SIE BERUHEN, OB AUS VERTRAGLICH FESTGELEGTER HAFTUNG, VERSCHULDENSUNABHÄNGIGER HAFTUNG ODER DELIKTSHAFTUNG (EINSCHLIESSLICH FAHRLÄSSIGKEIT ODER AUF ANDEREM WEGE), DIE IN IRGENDEINER WEISE AUS DER NUTZUNG DIESER SOFTWARE RESULTIEREN, SELBST WENN AUF DIE MÖGLICHKEIT DERARTIGER SCHÄDEN HINGEWIESEN WURDE.

NetApp behält sich das Recht vor, die hierin beschriebenen Produkte jederzeit und ohne Vorankündigung zu ändern. NetApp übernimmt keine Verantwortung oder Haftung, die sich aus der Verwendung der hier beschriebenen Produkte ergibt, es sei denn, NetApp hat dem ausdrücklich in schriftlicher Form zugestimmt. Die Verwendung oder der Erwerb dieses Produkts stellt keine Lizenzierung im Rahmen eines Patentrechts, Markenrechts oder eines anderen Rechts an geistigem Eigentum von NetApp dar.

Das in diesem Dokument beschriebene Produkt kann durch ein oder mehrere US-amerikanische Patente, ausländische Patente oder anhängige Patentanmeldungen geschützt sein.

ERLÄUTERUNG ZU "RESTRICTED RIGHTS": Nutzung, Vervielfältigung oder Offenlegung durch die US-Regierung unterliegt den Einschränkungen gemäß Unterabschnitt (b)(3) der Klausel "Rights in Technical Data – Noncommercial Items" in DFARS 252.227-7013 (Februar 2014) und FAR 52.227-19 (Dezember 2007).

Die hierin enthaltenen Daten beziehen sich auf ein kommerzielles Produkt und/oder einen kommerziellen Service (wie in FAR 2.101 definiert) und sind Eigentum von NetApp, Inc. Alle technischen Daten und die Computersoftware von NetApp, die unter diesem Vertrag bereitgestellt werden, sind gewerblicher Natur und wurden ausschließlich unter Verwendung privater Mittel entwickelt. Die US-Regierung besitzt eine nicht ausschließliche, nicht übertragbare, nicht unterlizenzierbare, weltweite, limitierte unwiderrufliche Lizenz zur Nutzung der Daten nur in Verbindung mit und zur Unterstützung des Vertrags der US-Regierung, unter dem die Daten bereitgestellt wurden. Sofern in den vorliegenden Bedingungen nicht anders angegeben, dürfen die Daten ohne vorherige schriftliche Genehmigung von NetApp, Inc. nicht verwendet, offengelegt, vervielfältigt, geändert, aufgeführt oder angezeigt werden. Die Lizenzrechte der US-Regierung für das US-Verteidigungsministerium sind auf die in DFARS-Klausel 252.227-7015(b) (Februar 2014) genannten Rechte beschränkt.

#### Markeninformationen

NETAPP, das NETAPP Logo und die unter http://www.netapp.com/TM aufgeführten Marken sind Marken von NetApp, Inc. Andere Firmen und Produktnamen können Marken der jeweiligen Eigentümer sein.